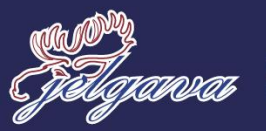

KOMPETENCUATTISTIBASCENTRS

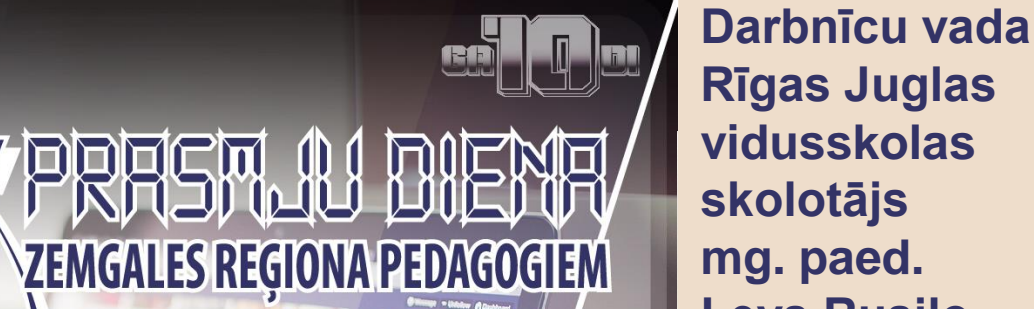

1202

**Levs Rusilo** 

# **DIGITALIE RĪKI PROJEKTA** VEIDOŠANAS MĀCĪBĀM SOCIĀLAJĀ UN PILSONISKAJA, KULTŪRAS IZPRATNES UN PAŠIZPAUSMES MĀKSLĀ MĀCĪBU JOMĀS

# Google Jamboard – skolēnu sadarbībai pāros vai grupās tiešsaistes stundās

- Kopīgi projekti
- Infografikas
- Reklāmas, plakāti
- Laika līnijas
- Moodboard, Starter pack
- Komiksi
- Story line, vizuālie scenāriji
- Atgriezeniskā saite
- Domu karte, domu tīkls
- Kolāžas
- Jūsu radošās domas, kā vēl var izmantot...

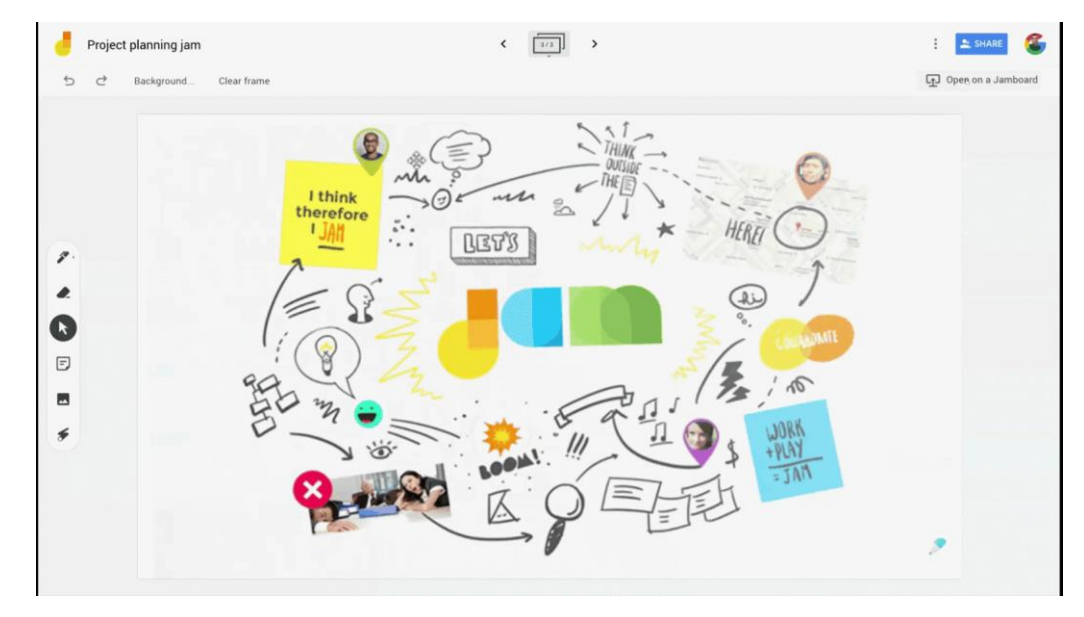

1

( 📐

F

\*\*

O

ゴ

€

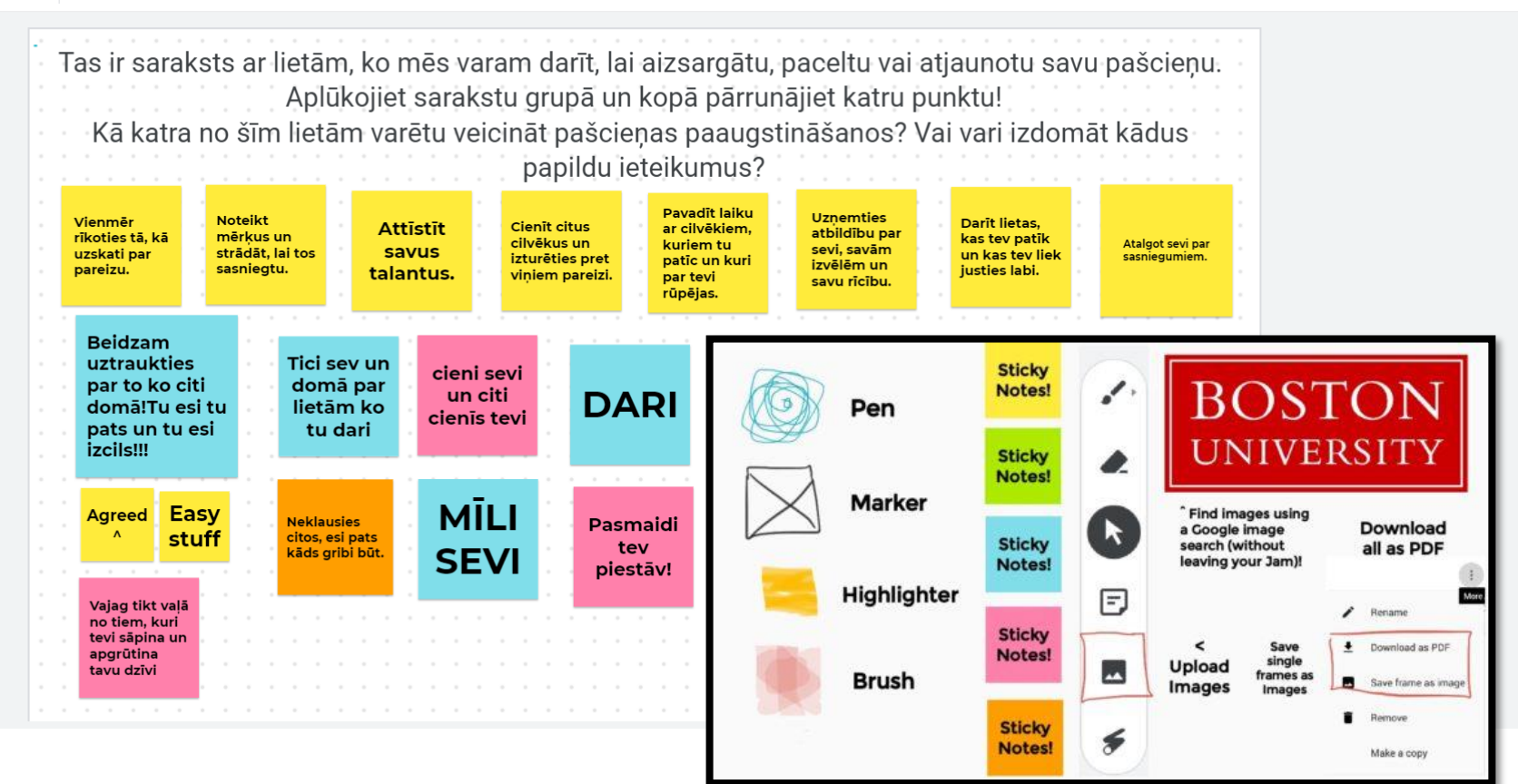

#### https://digital.bu.edu/5-reasons-to-use-google-jamboard/

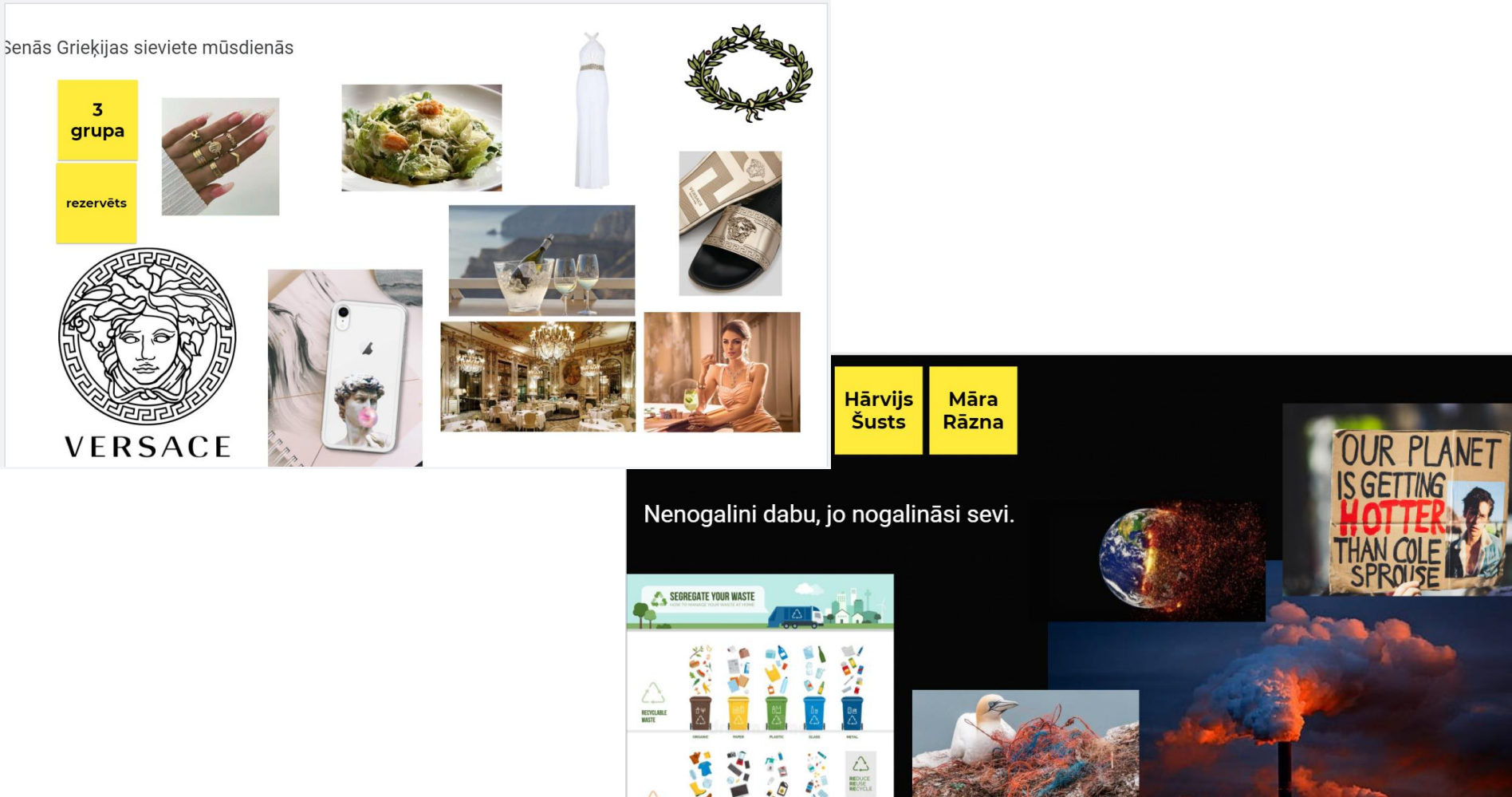

NON RECYCLABLE WASTE

# PAMĀCĪBA NO GOOGLE EARTH PROJEKTU DARBAM:

https://www.blog.google/products/earth/new-google-earth-creation-tools/

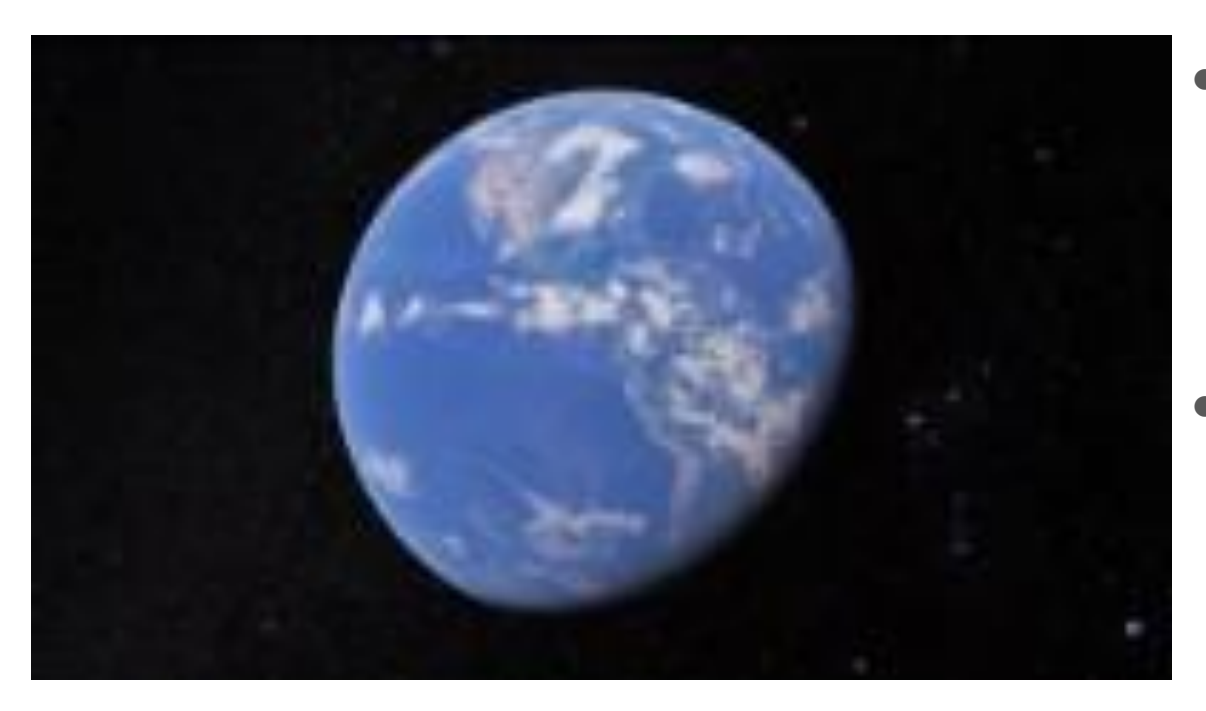

 GOOGLE EARTH ANGĻU VALODĀ: <u>https://earth.google.com/</u> web/?hl=en

 GOOGLE EARTH KRIEVU VALODĀ: <u>https://earth.google.com/</u> web/?hl=ru

# KĀ SADARBOTIES GRUPĀ? SADALĪT LOMAS! UN PIEVIENOTIES KOPPROJEKTAM

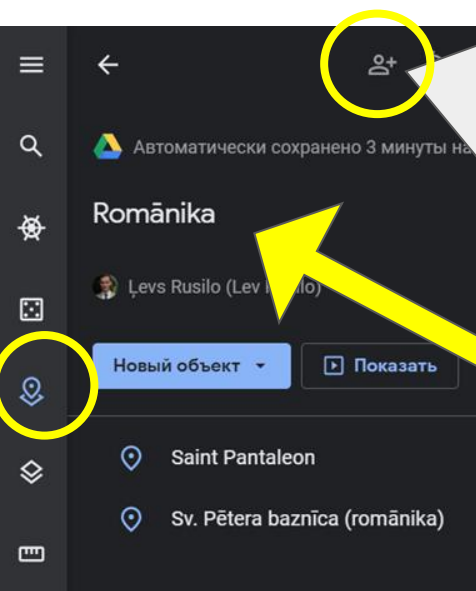

ATĻAUT JŪSU PROJEKTAM PIEKĻŪT UN REDIĢĒT PĒC SAITES (LINKA), LAI KLASESBIEDRI JŪSU GRUPĀ VARĒTU REDIĢĒT. SKOLOTĀJS VARĒS SNIEGT ATGRIEZENISKO SAITI.

šādi ir nepareizi! Izdomājiet projektam - jūsu ekskursijas nosaukumu, lai ir unikāls, interesants, saistošs!

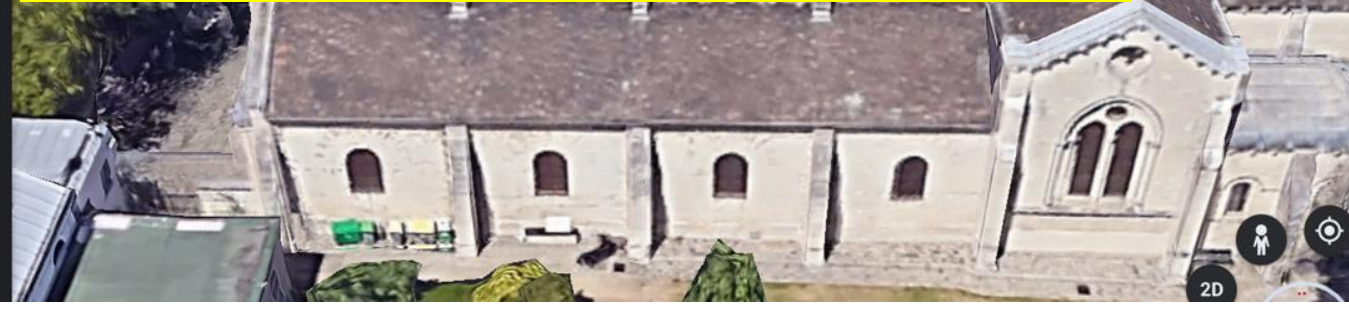

Darbnīcu vada Rīgas Juglas vidusskolas skolotājs mg. paed. Ļevs Rusilo

Сен-Пьер-де-Монмартр Edise Saint-Pierre

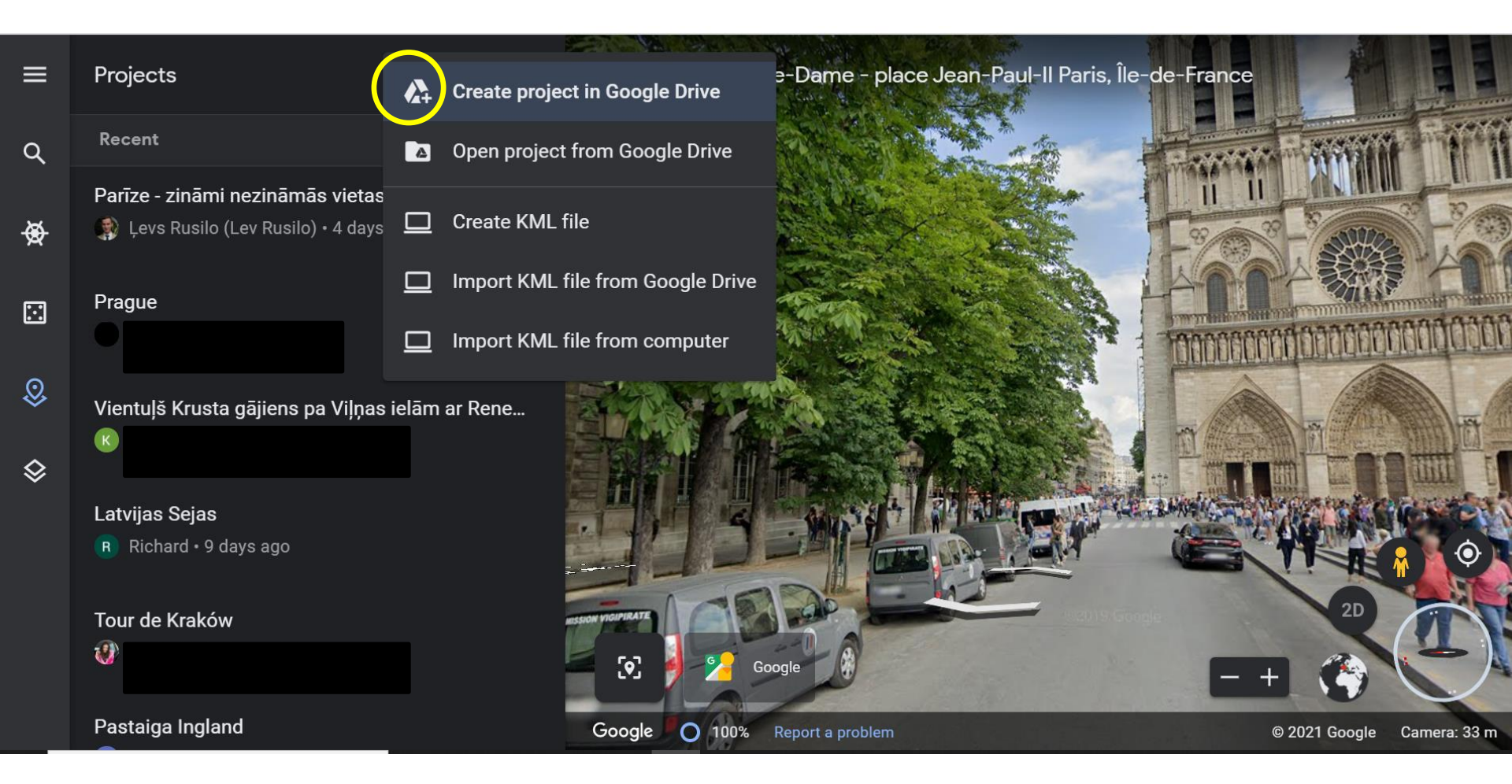

### VIDEO PAMĀCĪBA NO GOOGLE EARTH IZSTRĀDĀTĀJIEM: https://youtu.be/5KtwMRedAbc

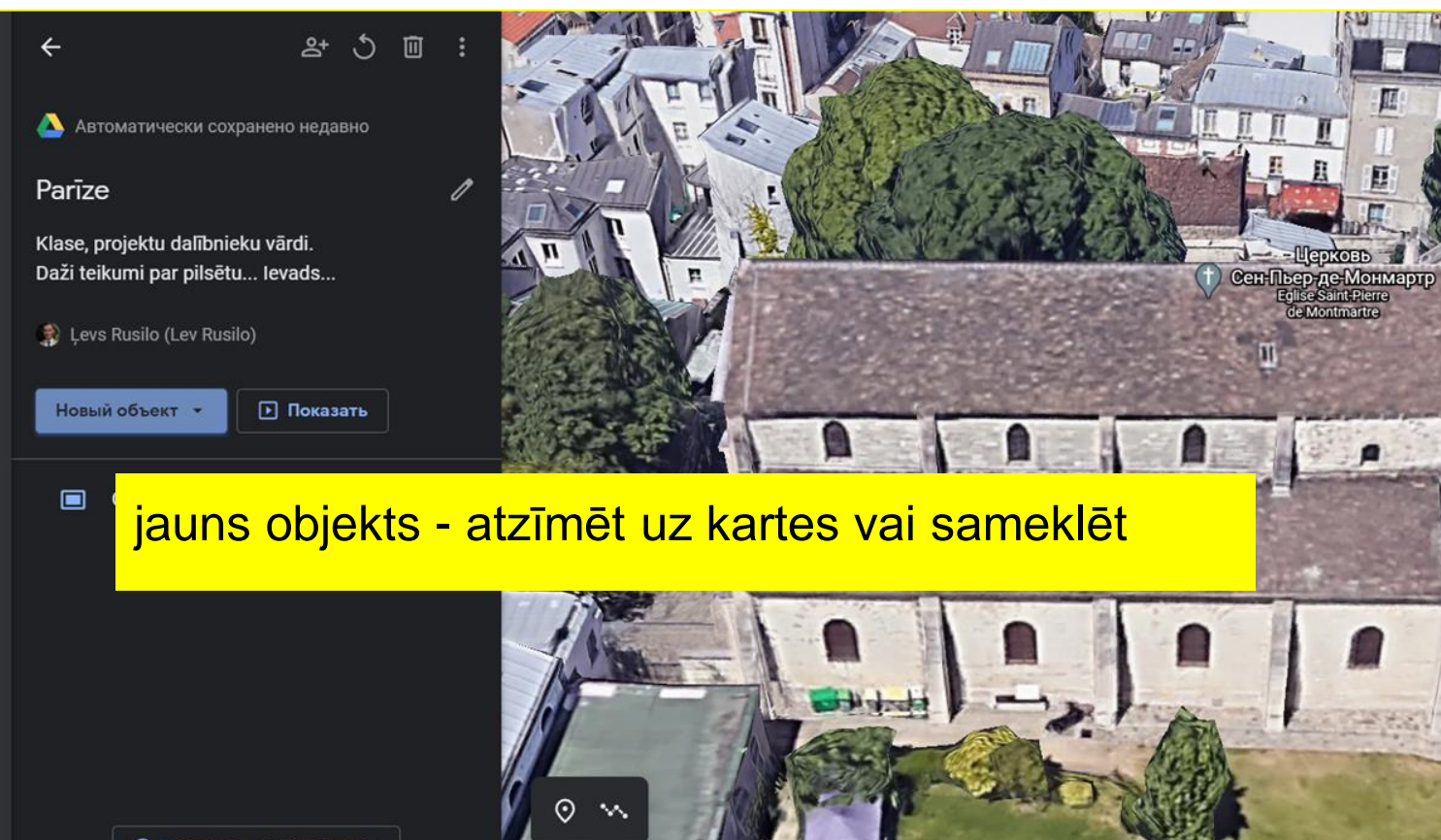

Посмотреть руководство

a

\*

 $\Box$ 

0

 $\otimes$ 

Ē

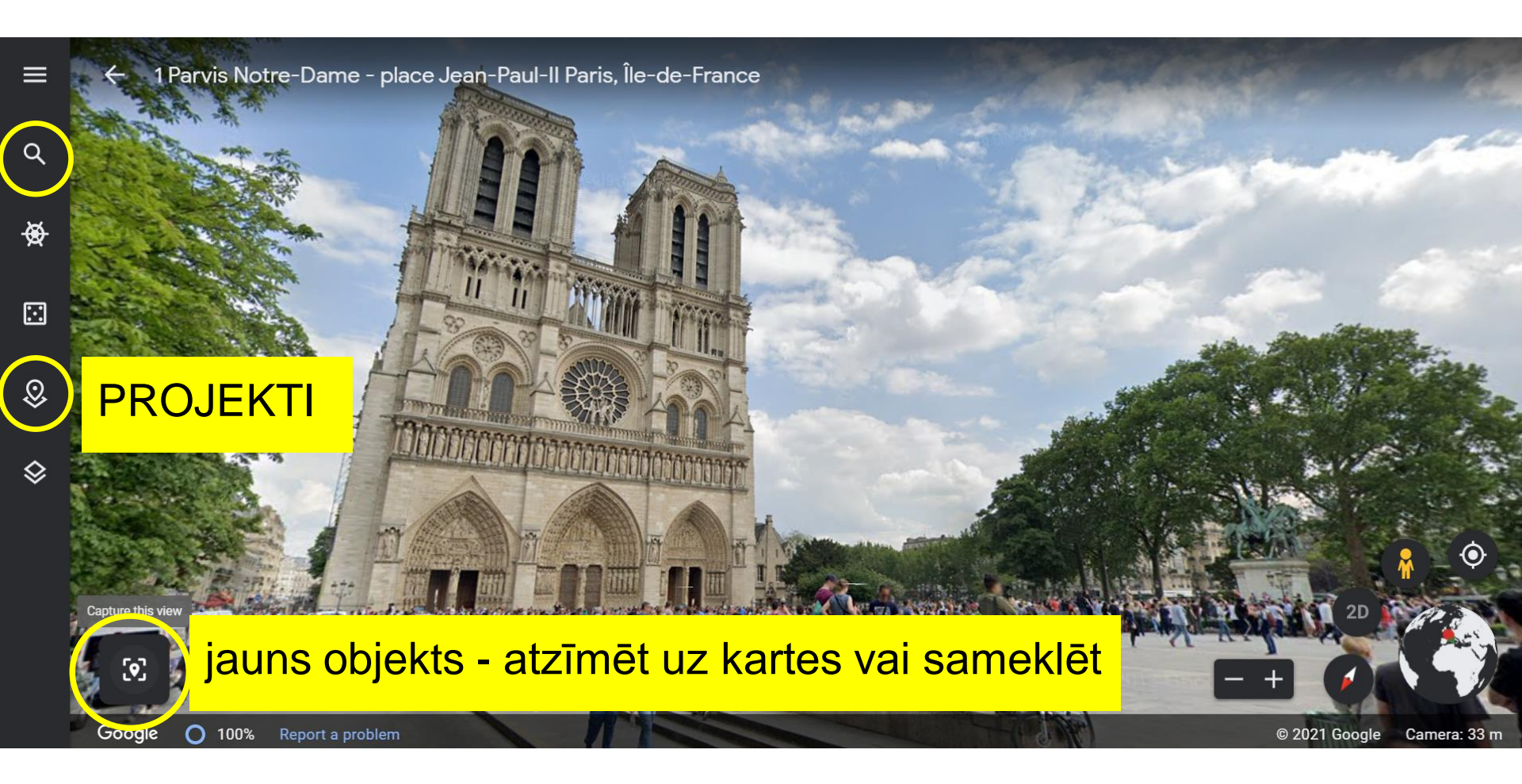

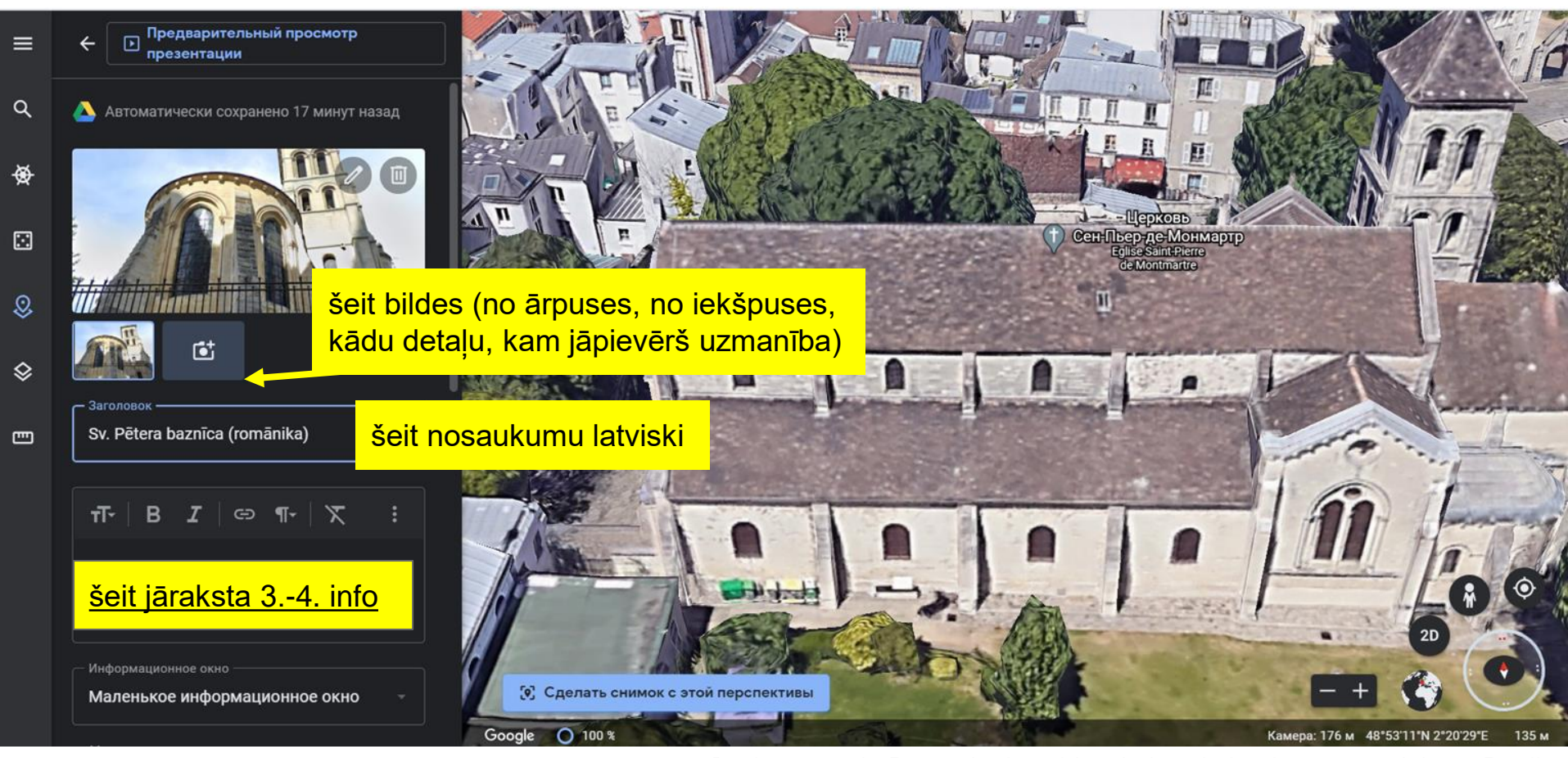

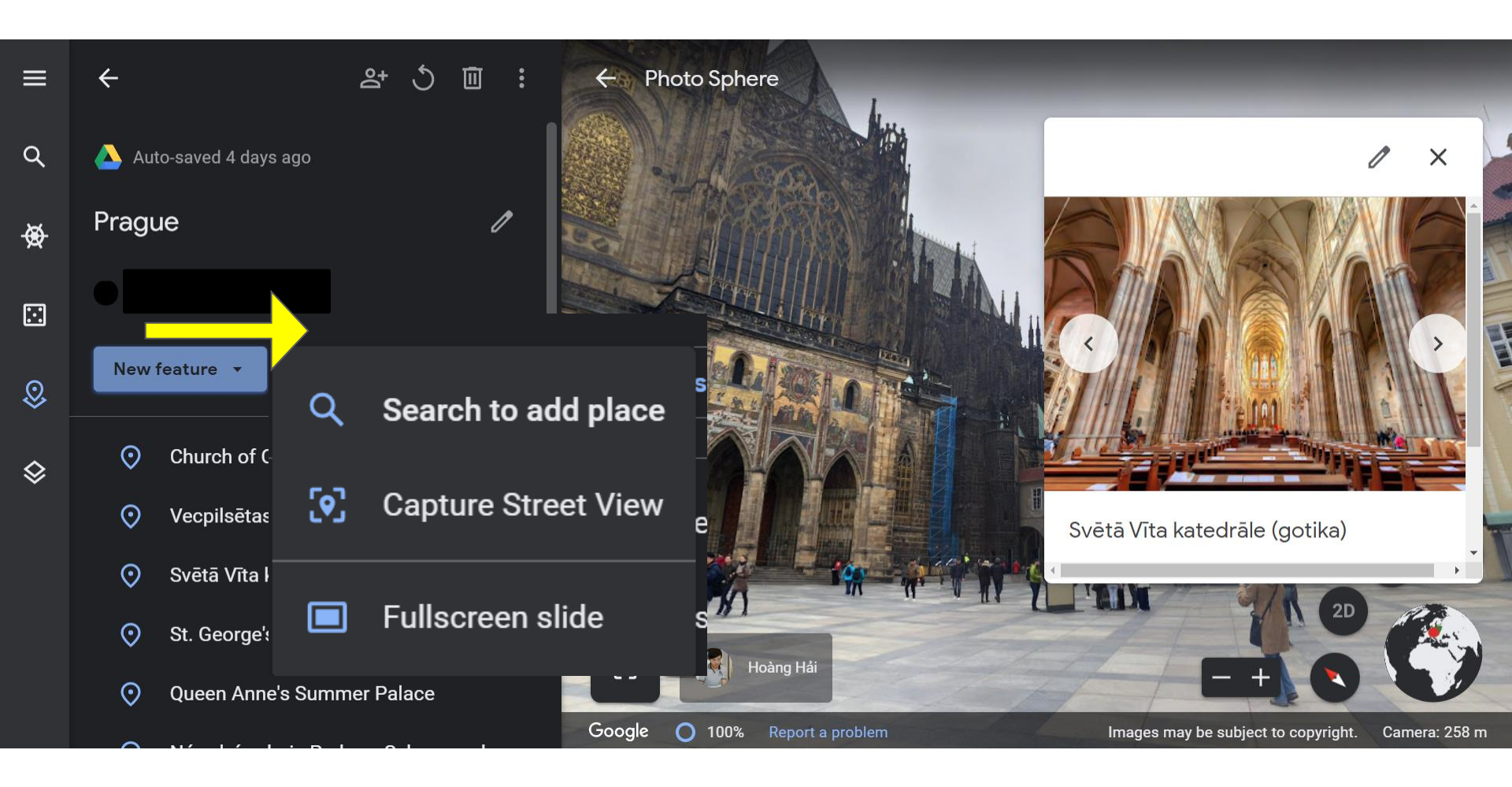

## PROJEKTS STEP BY STEP - CHECK LIST:

- 1. Izdomājām unikālu projekta nosaukumu, kas būs mūsu unikālās ekskursijas nosaukums, ko prezentēsim aprīlī;
- 2. Saplānojām pienākumus un lomas grupās;
- Pierakstījāmies Google Earth un izveidojām līdzrediģētājus (pievienojot klasesbiedru, kas ir mūsu grupā, e-pastus, lai viņi var jebkurā laikā papildināt, pievienojām arī skolotāju, lai var palīdzēt, kad mums vajag);
- 4. Izmantojām tiešsaistes stundās un vebināros iegūtas zināšanas un prasmes, domas, idejas, kā arī Travel blogus, IG, FourSquare un stilu tabulās uzzināto.
- 5. Katru nedēļu papildinām objektus, par katru projekta posmu atskaitāmies skolotājam, lai novērtē, kas jau izdarīts, kā arī konsultējamies ar viņu;
- 6. Prezentējam mūsu izveidoto VR pastaigu, Google Earth projektu klasesbiedriem un gūstam no sava darba prieku, spējam visu pamatot, iedvesmot un gūt no sava darba baudu, pielietojot un nostiprinot kulturoloģijā apgūtās zināšanas un prasmes.

# **RESURSI**:

- GOOGLE EARTH APLIKĀCIJA
- Info tabulas par kultūrlaikmetiem sk.saites pa labi ->
- Enciklopedija.lv u.c. drošas saites
- Sk. Ļeva tiešsaistes semināri, online palīdzība
- Travel/Ceļošanas blogi
- Instagram location pēc geotag daudz ko var uzzināt
- Konkrēto pilsētu mājaslapas
- Rakstot/jautājot cilvēkiem, kas tur dzīvo un vēstī par pilsētu
  - FB, IG, TIKTOK

### SAITES KLIKŠĶINĀŠANAI:

- Viduslaiku kultūras radītās kultūrvērtības
- Renesanses kultūras radītās kultūrvērtības
- 17. gs. kultūras radītās kultūrvērtības
- 18. gs. kultūras radītās kultūrvērtības
- 19. gs. kultūras radītās kultūrvērtības
- 20. gs. kultūras radītās kultūrvērtības

### Edpuzzle un Ted Education vietnes pašvadītai mācīšanās

- JŪSU PAŠU VEIDOTĀS **VIEDSTUNDAS**, kurās skolēni var pieslēgties tiešsaistes stundas vietā
- Edpuzzle un TED Education, lai veicinātu un pārbaudītu skolēnu vizuālizpratni, lasītprasmi, kritisko domāšanu un spēju pielietot zināšanas un prasmes
- Video + jautājumi (slēgtie un atvērtie)
- Ted Education var izveidot DIG DEEPER (skolēniem, kas vēlas padziļināti, augstākajā līmenī saprast tēmu), kā arī DISCUSS – diskusiju sadaļu, kur skolēni var piedalīties klusajā diskusijā par jūsu piedāvāto problēmjautājumu, tematu, kas ir skarts piedāvātajā video (vai sākotnējā, vai arī jūsu ieliktajā (ievietojot saiti jautājuma teikumā).

| Search Search                                                              | n content    | OPEN – piekļuv<br>Cita opcija, dau | ve pēc linka vai ievadot kodu<br>ıdz drošāk – ja reģistrējušies | Content         | Gradebook M | ly Classes 💿 🏟 |
|----------------------------------------------------------------------------|--------------|------------------------------------|-----------------------------------------------------------------|-----------------|-------------|----------------|
| My Classes +  • 6.C KLASE OPEN                                             | 6.C KLASE    |                                    | Options – rediģēt klasi<br>Invite students – ielūgt skolēnu     | S               |             | Class options  |
| • 6.E KLASE OPEN                                                           | 1 Due assign | ments No due date                  |                                                                 |                 |             | OPEN CLASS (?) |
| • 6.F KLASE OPEN                                                           |              |                                    |                                                                 |                 |             |                |
| 7.C KLASE                                                                  | In progress  |                                    |                                                                 |                 |             |                |
| 7.D KLASE                                                                  | Assignment   |                                    |                                                                 |                 | Due date    | Turned in      |
| • 8.a klase<br>Sveicināti skolotāja Ļeva Rusilo                            | 0            | tu risināšanas algoritms           |                                                                 | 156 new answers | March 12th  | O 26 of 27     |
| • 8.b sociālās<br>Sveicināti skolotāja Ļeva Rusilo                         | ·            |                                    |                                                                 |                 |             |                |
| <ul> <li>8.c sociālās</li> <li>Sveicināti skolotāja Ļeva Rusilo</li> </ul> | ·            |                                    |                                                                 |                 |             |                |
| <b>8.d sociālās zi</b><br>Sveicināti skolotāja Ļeva Rusilo                 | ·            |                                    |                                                                 |                 |             |                |
| Transversālās OPEN                                                         | •            |                                    |                                                                 |                 |             |                |

| 💫 edpuzzle      | Search content | Q                                                                  |                                 |                                                                                                    | Conter                                                                                                    | nt Gradebook My Classes 🕐 🏟                                                          |
|-----------------|----------------|--------------------------------------------------------------------|---------------------------------|----------------------------------------------------------------------------------------------------|----------------------------------------------------------------------------------------------------|--------------------------------------------------------------------------------------|
| Students Qu     | restions       | Konfliktu risināšar<br>Edit assigned video<br>156 Answers to grade | nas alg <mark>, 1.</mark><br>2. | Visus darbus va<br>156 jau izpildījus<br>vērtēt 1.uzd, tad<br>- vieglāk<br>Var vērtēt ejot c<br>skolēnam klasē<br>uzdevumiem – r | ar vērtēt kopīgi (šeit<br>ši, var kopā visus<br>I 2.uzd., tad 3.uzd)<br>auri katram<br>caur katra visiem<br>nedaudz sarežģītāk | Start Date<br>March 7th 12:00am<br>Due Date<br>March 12th 4:59pm<br>Prevent Skipping |
| Student Name    | Watch          | hed Grade 4                                                        | Last watche                     | d Turned in                                                                                                    | lespēja ielikt laika rāmi, kā<br>izlaišanas (lai skolēni neda<br>A līdz Z, atbildot uz visiem                                  | i arī opciju — izvairīties no<br>ara ķekša pēc, bet noskatās no<br>ī jautājumiem)    |
| Alice Auzina    | _              |                                                                    | March 8th                       | On time                                                                                                    | •••                                                                                                    | Share assignment                                                                     |
| Andris K        | _              |                                                                    | March 8th                       | On time                                                                                                    |                                                                                                    | Go live!                                                                             |
| Anna Alne       |                |                                                                    | March 8th                       | On time                                                                                                    | •••                                                                                                    | Reset student progress                                                               |
| Beate guza      |                |                                                                    | March 12th                      | On time                                                                                                    |                                                                                                    | Download grades                                                                      |
| Daniela Dimpena |                |                                                                    | March 8th                       | On time                                                                                                    |                                                                                                    | Delete assignment                                                                    |

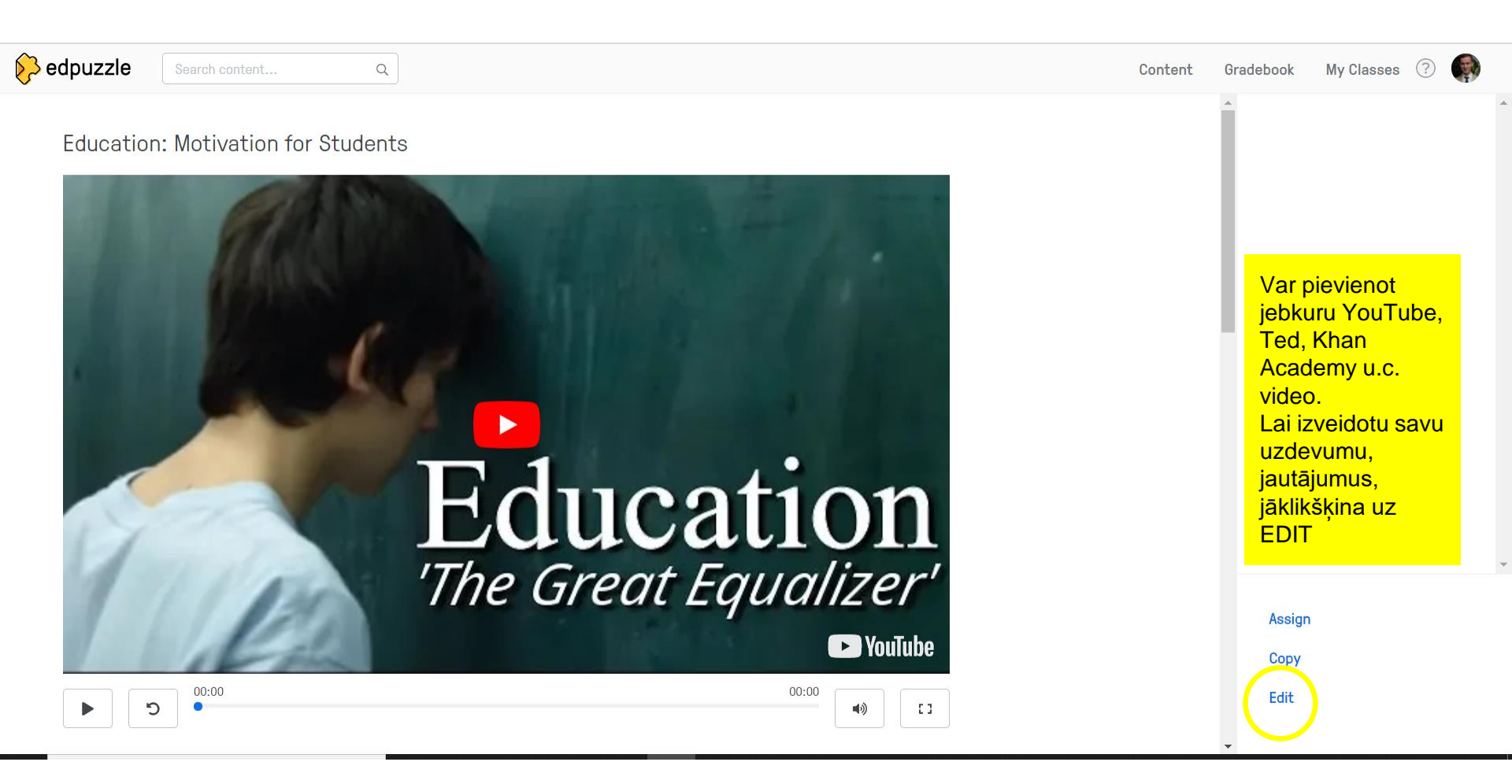

## Kā veidot uzdevumu vai pārbaudes darbu?

00:00

Konkrētajās laika vietās, kur video jāapstājas, jūsuprāt, kur ir loģiskās beigas kādam tematam vai jautājumam iekš video - jāklikšķina, pievienojot attiecīgi vai nu jautājumu ar atbilžu variantiem, vai arī atvērto jautājuma tipu, kur skolēnam jāuzraksta atbilde pašam un plašāk.

Var pievienot NOTE – piezīmi, skolotāja vai tematisku satura komentāru

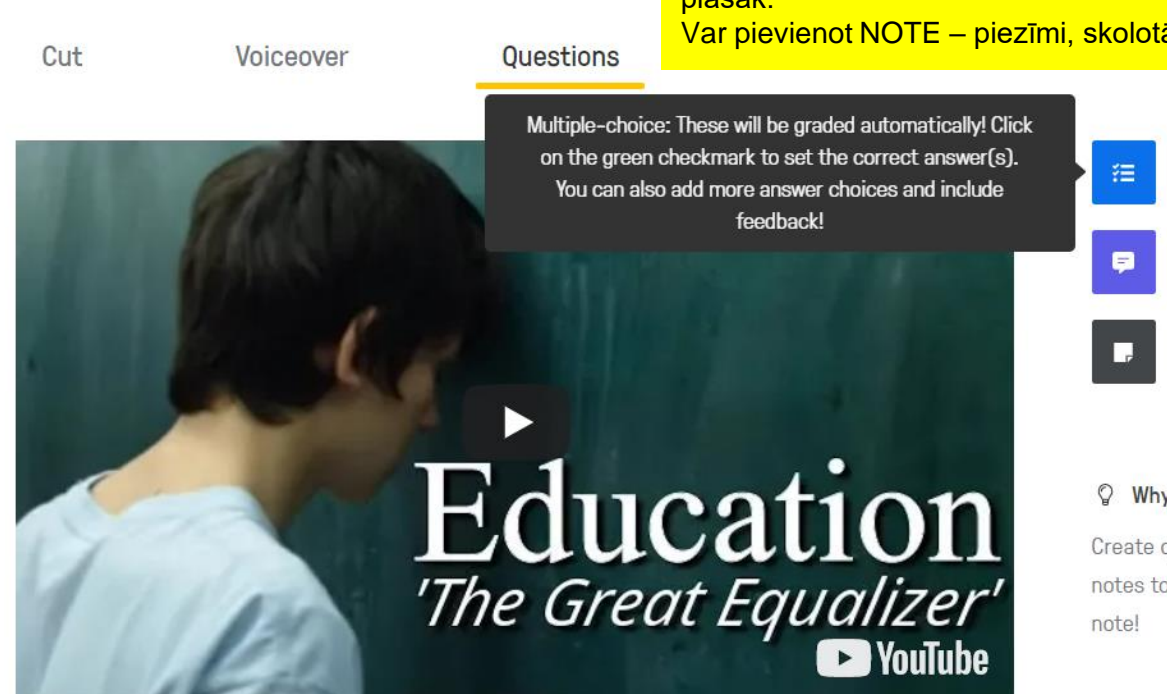

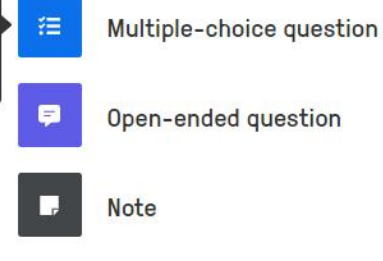

#### Why add these?

Create questions to see which students understood the lesson, and add notes to give more information or get students' attention with a quick audio

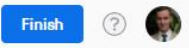

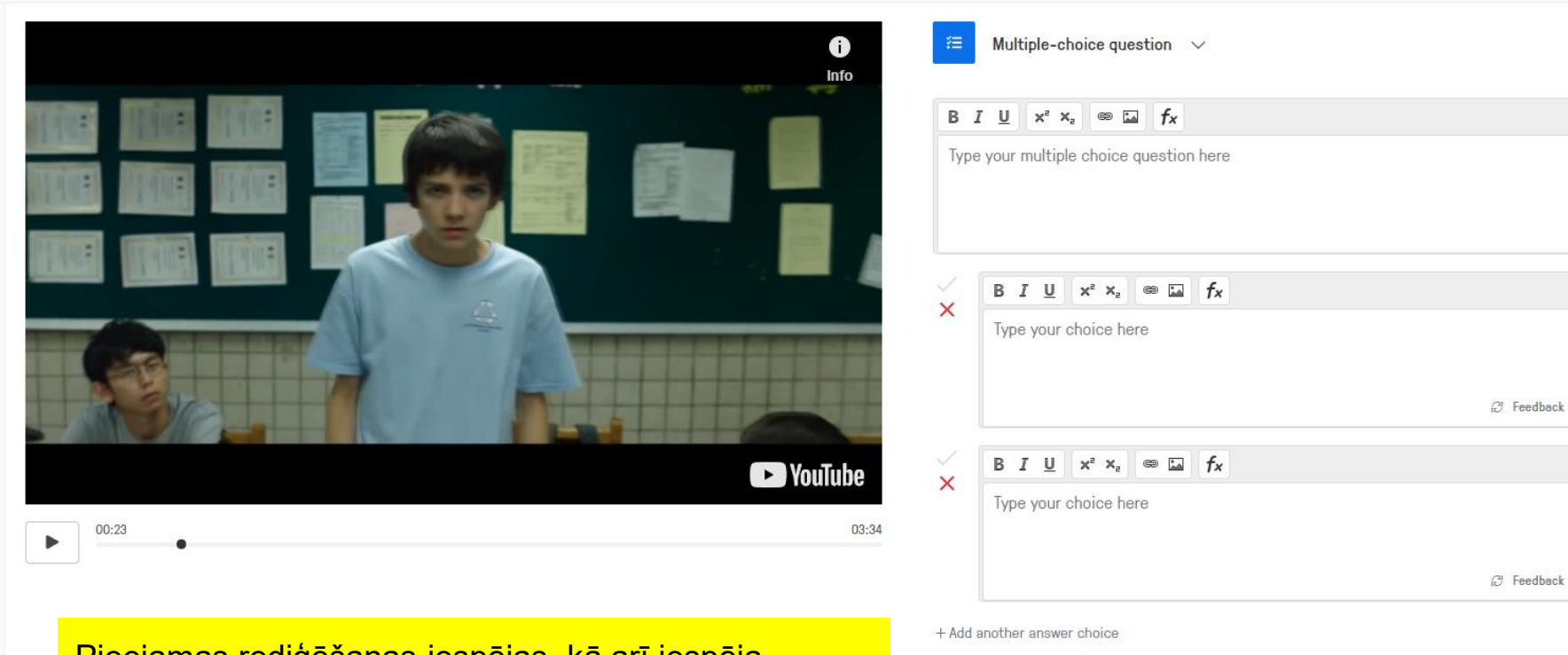

Pieejamas rediģēšanas iespējas, kā arī iespēja pievienot papildus resursus caur saiti, bildes u.c. SAVE – saglabāt FINISH - pabeigt

Cancel Save

Tip: These will be graded automatically! Click on the green checkmark to set the correct answer(s). You can also add more answer choices and include feedback!

Famous paintings

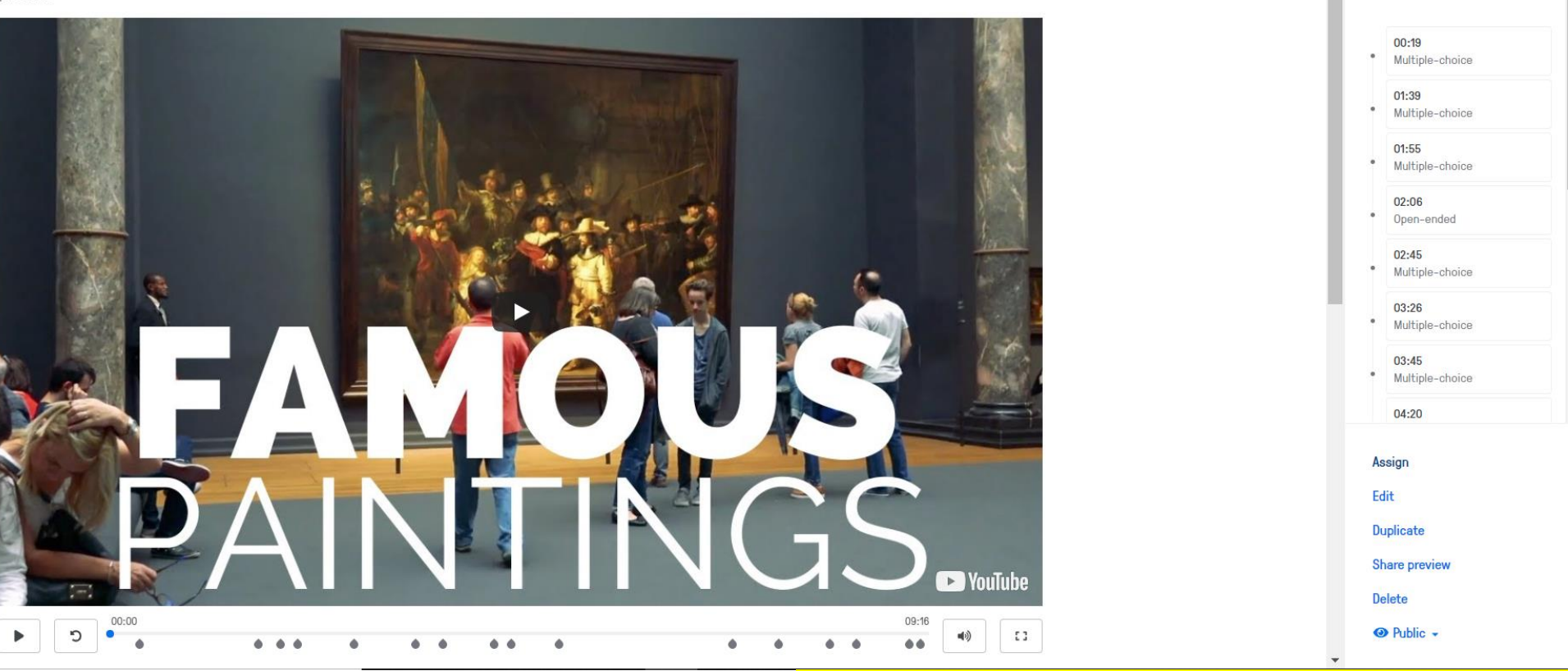

Tad, kad uzspiedāt FINISH – varat uzdot – ASSIGN – jūsu izveidotai klasei un skolēni varēs izpildīt, tālāk atliek sekot skolēnu progresam. ☺ Darbnīcu vada Rīgas Juglas vidusskolas skolotājs mg. paed. Ļevs Rusilo

Video events

# **TED EDUCATION**

CREATE – izveidot: A Lesson – stundu, izvēloties paša sameklēto video Students Talks – skolēnu debašu klubu Vislabāk – DISCOVER- atklāj stundu un tad veidot

### **TED**Ed

Feed y

TED-Ed pro

students' id

### Discover Create Manage Support

#### A Lesson

Create your own video-based lesson

experien

spark and celebrate your

osity.

#### Student Talks

Students can create talks as part of a class, club or other program

#### **Educator Talks**

Learn how educators in your community can give their own TED-style talks

### What can you do with TED-Ed?

### Lessons Discover video-based lessons organized by age/subject

#### Series

Discover videos organized by themes

#### Earth School

30 Quests to celebrate, explore and connect with nature

Discover Create Manac

#### Blog

Discover articles and updates from TED-Ed

of Ar

C1 ....

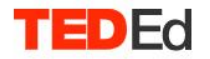

Var izvēlēties priekšmetu un pat tematu – SUBJECTS Var atlasīt pēc vecumposmiem – FILTER BY Var atlasīt pēc popularitātes – sort by

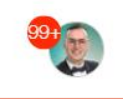

Q

#### Subjects History ∨

Discover Create

THE LIFE CYCLE OF A T-SHIRT

Science & Technology The life cycle of a t-shirt

1,926,681 views

Manage

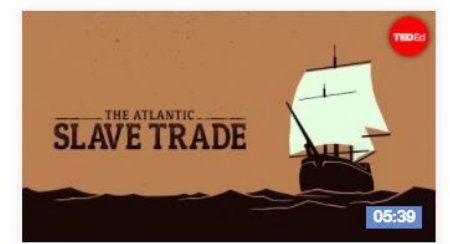

Social Studies The Atlantic slave trade: What too few textbooks told you

7,946,393 views

10.594.081 views

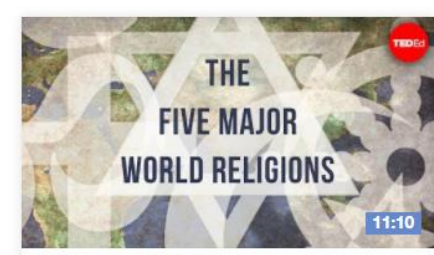

Philosophy & Religion The five major world religions

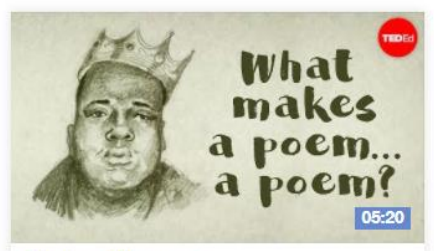

Literature & Language What makes a poem ... a poem?

7,723,832 views

filter by High School/Upper Secondary V sort by Most Questions Answered V

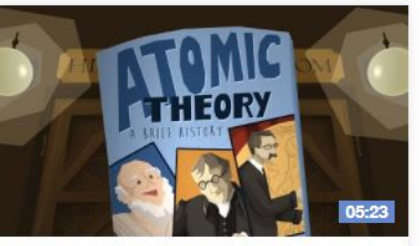

Design, Engineering & Technology The 2,400-year search for the atom

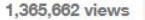

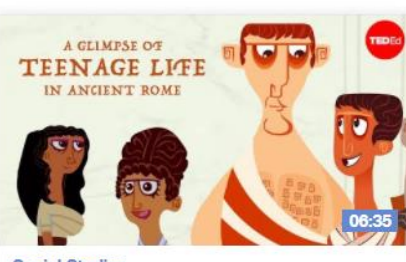

Social Studies

A glimpse of teenage life in ancient Rome

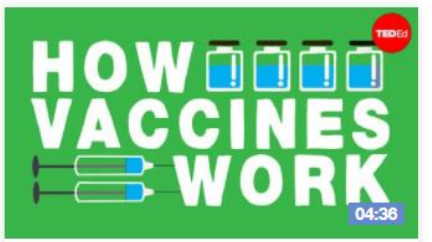

Health

How do vaccines work?

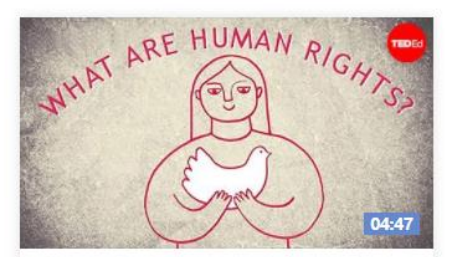

Social Studies What are the universal human rights?

2,029,838 views

1.676.129 views

### Let's Begin...

It's perfectly human to grapple with questions, like 'Where do we come from?' and 'How c that connects these faiths. John Bellaimey explains the intertwined histories and cultures o

THINK – jautājumi (slēgtie un atvērtie) – varat rediģēt un tulkot latviešu valodā, pievienot savus DIG DEEPER – padziļināts materiāls **DISCUSS** - diskusija

| 1 2 3 4 5 6 7 8<br>Which of the following of<br>A Krishna<br>B Buddha<br>C Moses | sould be called the "founder" of Hinduism?                                                               | The five major world religion<br>THE<br>FIVE MAJOR<br>WORLD RELIGIONS |  |
|----------------------------------------------------------------------------------|----------------------------------------------------------------------------------------------------|-----------------------------------------------------------------------|--|
| D Muhammad                                                                       |                                                                                                    | Watch                                                                 |  |
|                                                                                  |                                                                                                    | <u>Think</u>                                                          |  |
|                                                                                  | CUSTOMIZE THIS LESSON – izveidot savu                                                                    | Dig Deeper                                                            |  |
|                                                                                  | stundu! Varat rediget, parveidot un uzdot pec saltes<br>saviem skolēniem E-klasē vai tiešsaistes stundā. | Discuss                                                               |  |
|                                                                                  | Share: 👔 😏 🍯 🕥 🗠                                                                                         | Customize This Lesson < 1442                                          |  |
| e-major-world-religions-john-bellaimey#panels                                    |                                                                                                    | Create and share a new lesson based on this one                       |  |

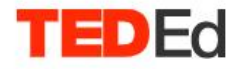

### Discover Create Manage Support

NOTIF

YOUR LESSONS

DISCUSSIONS

.....

All Activity

Viewed 8

Started 0

Completed 0

Drafts 5

Published 3

+ Create a Lesson

REVIEW STUDENT WORDK – pārskatīt un vērtēt skolēnu darbus EDIT – rediģēt stundu, labot kļūdas (ja nejauši gadījās) SHARE – nosūtīt saiti uz viedstundu

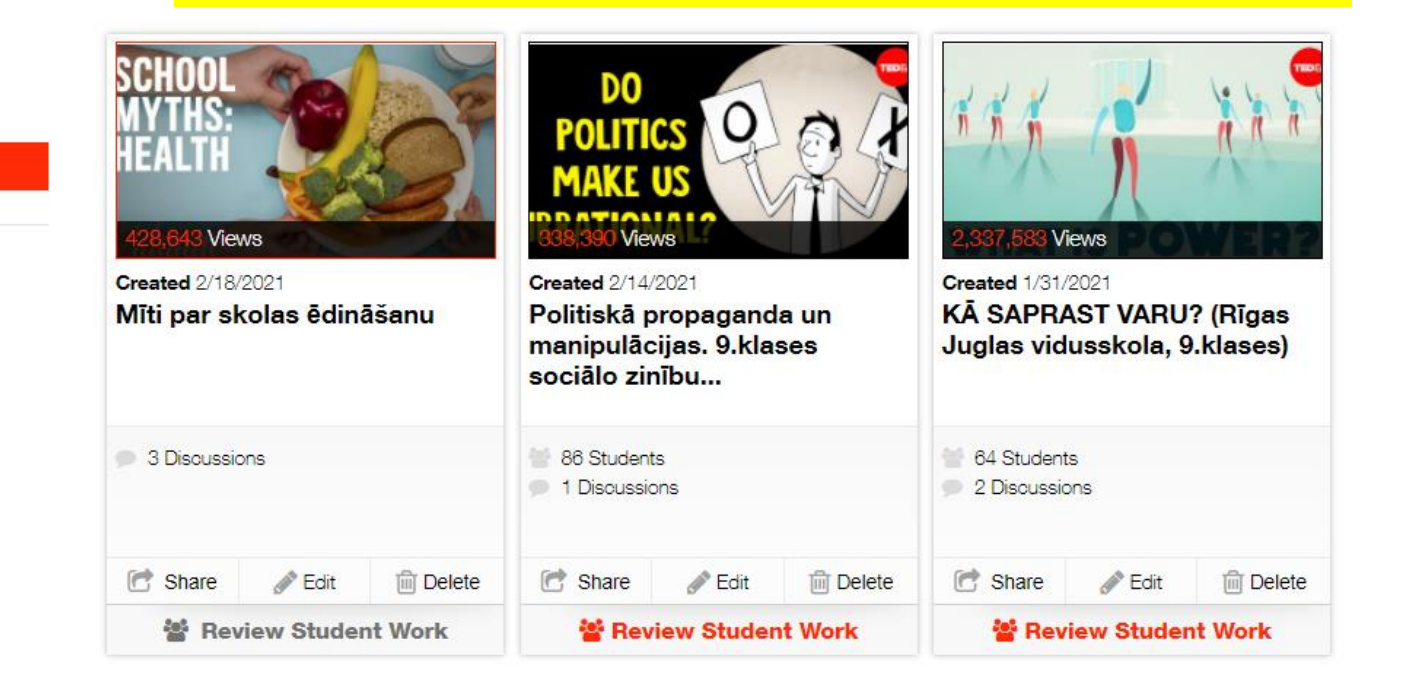

# PAPILDUS RESURSI JŪSU IEDVESMAI:

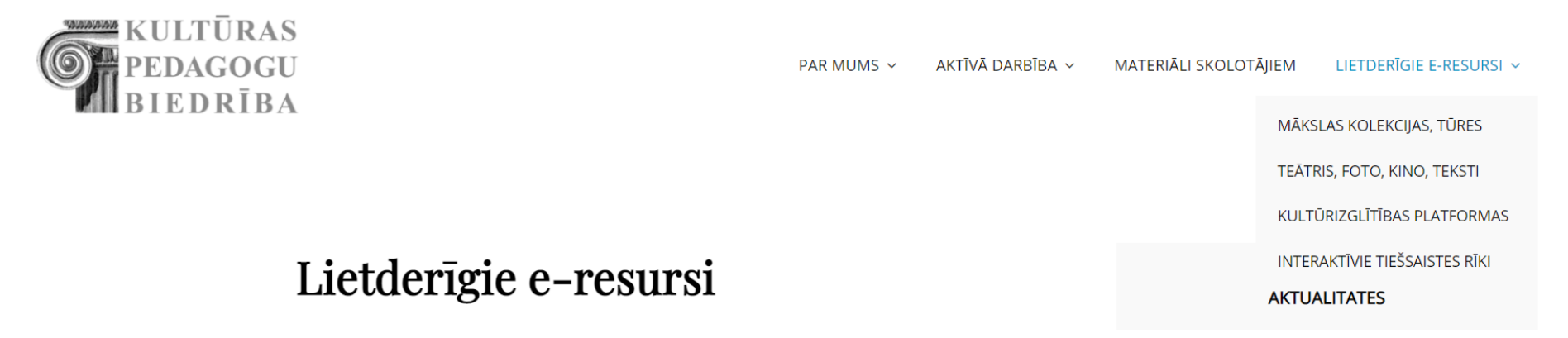

- <u>http://www.kulturaspedagogi.lv/lietderigie-e-resursi/</u>
- https://www.facebook.com/KulturasPedagogi

# https://ej.uz/Ediena2021 Paldies!